## cemerald insight

Su guía para sacar el máximo partido de la plataforma Emerald Insight

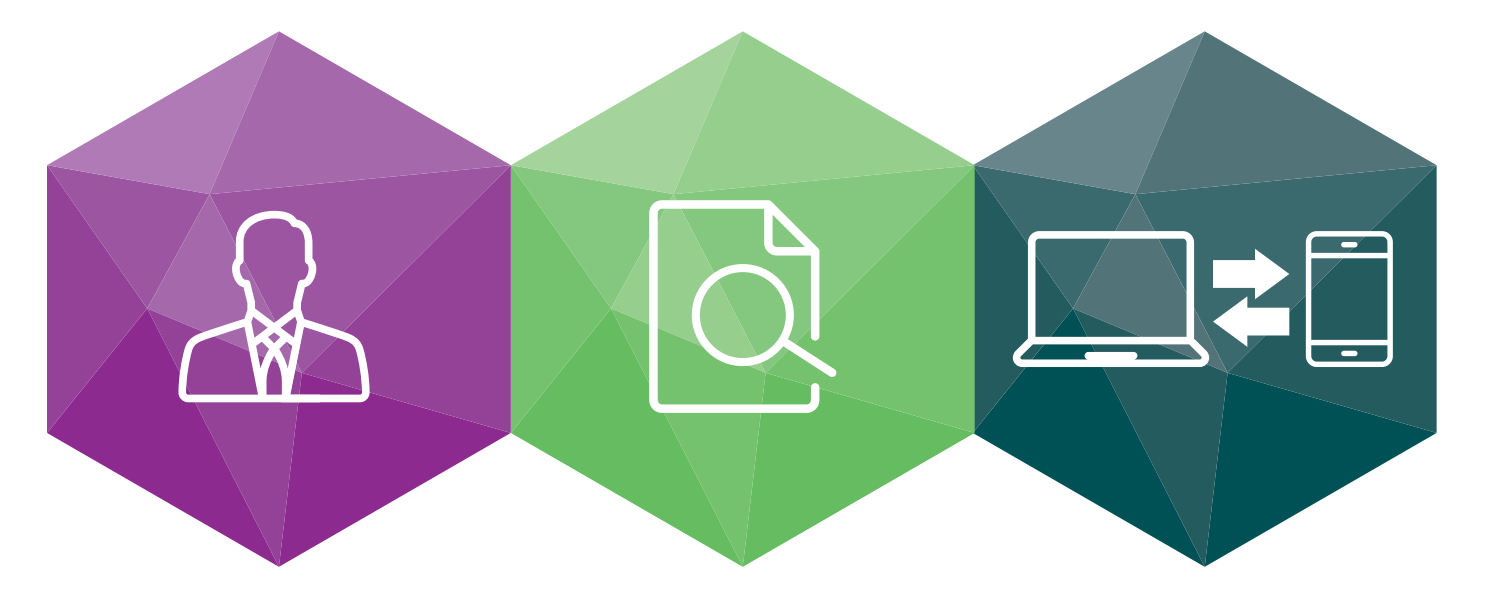

Guía paso a paso para:

- Crear una cuenta: creación de su propia cuenta de usuario en la plataforma Emerald Insight
- Buscar y navegar: acceso al contenido de la plataforma Emerald Insight

## www.emeraldinsight.com

## 🛞 Creación de una cuenta

## Cree su propia cuenta de usuario y disfrute de:

- Un perfil de usuario único que le permitirá gestionar su acceso
- La capacidad de crear listas de favoritos
- La posibilidad de personalizar alertas de correo electrónico para recibir notificaciones específicas sobre ofertas especiales y los temas que más le interesen.

Visite: www.emeraldinsight.com/login

## YA tengo una cuenta de usuario: iniciar sesión

• Seleccione la opción 'Log in' (Iniciar sesión) situada en la parte superior derecha de la página de inicio

| emerald in:                  | sight        | Log in | Register | Help C   | Cart Mobile Pairing<br>brought to you by Emera | Admin      |
|------------------------------|--------------|--------|----------|----------|------------------------------------------------|------------|
| HOME JOURNALS & BOOKS        | CASE STUDIES |        |          | Reso     | ource areas <sup>,</sup> Emerald Re            | esources 💌 |
|                              |              |        |          | Articles | and Chapters 🔻                                 | Q          |
|                              |              |        |          |          | Advanced                                       | d Search   |
| HOME / BROWSE JOURNALS & BOO | NS           |        |          |          |                                                |            |

• Introduzca el correo electrónico de su cuenta o el nombre de usuario y la contraseña

| Log in                                                           | New user registration                                                                                                    |
|------------------------------------------------------------------|----------------------------------------------------------------------------------------------------|
| Email or Username:  <br>Password:<br>Remember me<br>Log in Clear | Not yet registered?<br>Benefits of registration include:<br>+ A unique user profile that will allow you to manage your current subscriptions (including<br>poline access).<br>• The ability to create favourites lists down to the article level. |
| Forgotten your password?).<br>Shipboleth<br>OpenAlhena           | The ability to customize email alerts to receive specific notifications about special offers and the topics you care most about. Register                                                                                                    |

#### NO tengo una cuenta de usuario: registrarse

• Seleccione la opción 'Register' (Registrarse) situada en la parte superior derecha de la página de inicio

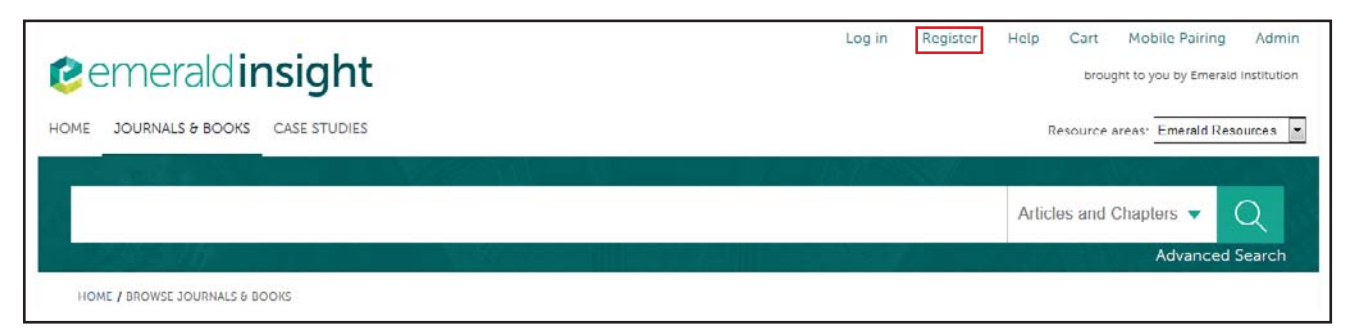

• Rellene el formulario en línea con sus datos personales utilizando una dirección de correo electrónico válida

| Registration               | Details          |                                                                                    |
|----------------------------|------------------|------------------------------------------------------------------------------------|
| * Indicates required       | fields.          |                                                                                    |
| Email:*                    |                  |                                                                                    |
| Retype email:*             |                  |                                                                                    |
| Password:*                 |                  |                                                                                    |
| Retype<br>password:*       |                  |                                                                                    |
| Title:                     | Select Title     |                                                                                    |
| First name:*               |                  |                                                                                    |
| Last name:*                |                  |                                                                                    |
| Organization:              |                  |                                                                                    |
| Job Title:                 | Select Job Title | •                                                                                  |
| Address line 1:            |                  |                                                                                    |
| Address line 2:            |                  |                                                                                    |
| City:                      |                  |                                                                                    |
| State/County<br>/Province: |                  |                                                                                    |
| Postcode:                  |                  |                                                                                    |
| Country:*                  | Select A Country | •                                                                                  |
| Industry:                  | Select Industry  | •                                                                                  |
| Phone Number               |                  |                                                                                    |
| 888                        | <b>K</b> e       | Tick box if we may add you to our email list.<br>Retype the code from the picture: |
|                            |                  | Submit                                                                             |

• Haga clic en el botón 'Submit' (Enviar) para completar el proceso de registro

## Gestione su cuenta

Una vez iniciada la sesión, en la parte superior derecha de la página aparecerá su dirección de correo electrónico o su nombre de usuario en forma de enlace.

• Haga clic en este enlace para acceder al área 'My Account' (Mi cuenta)

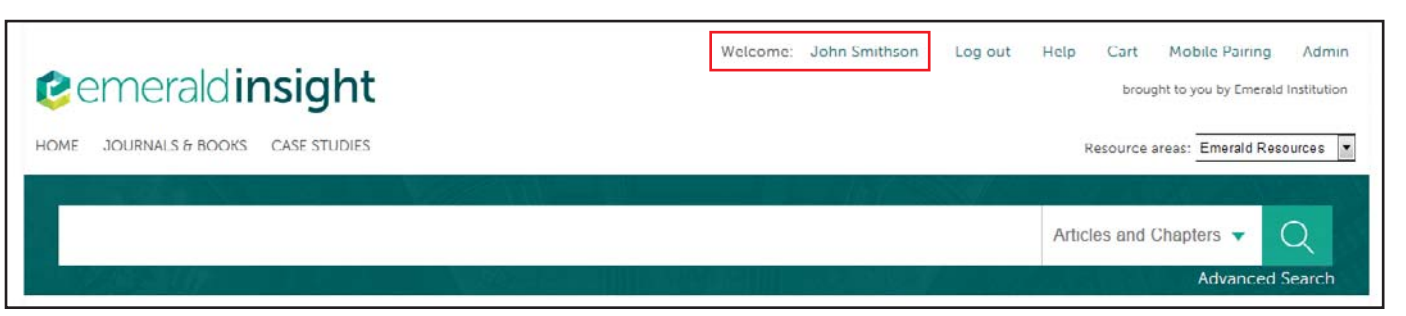

Elija entre los servicios disponibles para usuarios

| My Account            | Home / My Account                                                                      |                                                            |  |  |  |  |
|-----------------------|----------------------------------------------------------------------------------------|------------------------------------------------------------|--|--|--|--|
| ACCESS ENTITLEMENTS   | My Account                                                                             |                                                            |  |  |  |  |
| ACTIVATE ACCESS TOREN | Details                                                                                | Access                                                     |  |  |  |  |
| ALERTS                | Update your personal details here.                                                     | Access your subscription information here.                 |  |  |  |  |
| MARKED LIST           |                                                                                        | Access                                                     |  |  |  |  |
| SAVED SEARCHES        | Redeem voucher<br>Redeem your voucher code here.<br>Redeem voucher >                   | Alerts<br>Manage your email alerts here.                   |  |  |  |  |
|                       | Marked list<br>View your marked list articles and publications<br>here.<br>Marked list | Searches<br>Access your saved searches here.<br>Searches ► |  |  |  |  |

## **Opciones 'My Account' (Mi cuenta)**

#### Datos personales:

Actualice sus datos personales, entre ellos:

- Dirección de correo electrónico
- Nombre
- Datos de contacto

• Contraseña

- Organización
- Cargo

#### Acceso:

Vea el contenido al que tiene acceso:

- Pestaña 'Subscription' (Suscripción): se detallan todas las suscripciones a títulos y colecciones a los que tiene acceso
- actualmente
- Pestaña 'Items purchase' (Artículos comprados): listas de compras adicionales realizadas, como artículos individuales

#### Redeem Voucher: (Activación de tokens)

Si recibe un token de acceso para desbloquear contenido gratuito a través de una prueba o promoción, puede introducir los datos del mismo en este apartado. Una vez activado, se mostrará el acceso en la pestaña 'Subscription' (Suscripción) del área 'Access' (Acceso).

#### Alertas:

• Haga clic en el enlace 'Sign up for digest and subject alerts' (Inscribirse para recibir resúmenes y alertas de áreas temáticas) para acceder a los boletines informativos disponibles.

| Sign up for digest/subject alerts                             |  |  |  |  |  |  |  |
|---------------------------------------------------------------|--|--|--|--|--|--|--|
| Re-run latest ToC alerts                                      |  |  |  |  |  |  |  |
| NEW CONTENT ALERTS CITATION ALERTS DIGESTS AND SUBJECT ALERTS |  |  |  |  |  |  |  |
| Select all Delete                                             |  |  |  |  |  |  |  |
| Built Environment                                             |  |  |  |  |  |  |  |
| Accounting and Finance                                        |  |  |  |  |  |  |  |
| Civil Engineering                                             |  |  |  |  |  |  |  |

Puede gestionar sus alertas y boletines informativos desde este apartado. Hay tres tipos de alertas:

- Alertas de contenido nuevo: para ver alertas de revistas y libros nuevos.
- Alertas de citas: para hacer un seguimiento de las citas de artículos y capítulos.
- Resúmenes y alertas de áreas temáticas: Suscriba para recibir resúmenes/boletines y alertas de áreas temáticas con el fin de conocer las novedades del sector y de Emerald.

#### Lista marcada:

- Pestaña 'Publication Favorites' (Favoritos de publicación): cree un acceso instantáneo a la página de índices de revistas y series de libros más consultadas.
- Pestaña 'Article Marked List' (Lista marcada de artículos): vea y gestione artículos y capítulos añadidos a la lista marcada. Desde aquí también puede descargar y realizar un seguimiento de citas (que se añadirán al apartado de Alertas).

#### Búsquedas:

• Puede crear y guardar términos de búsqueda y parámetros de búsqueda avanzada. En este apartado aparecen las búsquedas guardadas y puede ejecutarlas siempre que quiera.

# Búsqueda y navegación

## Inicio de sesión

Acceda a: www.emeraldinsight.com Introduzca su nombre de usuario y contraseña

## Búsqueda

#### Búsqueda rápida

- Introduzca su palabra o frase en el recuadro de búsqueda situado en la parte superior de la página
- Utilice el menú desplegable para especificar el tipo de contenido que está buscando
- Seleccione 'Search' (Buscar)

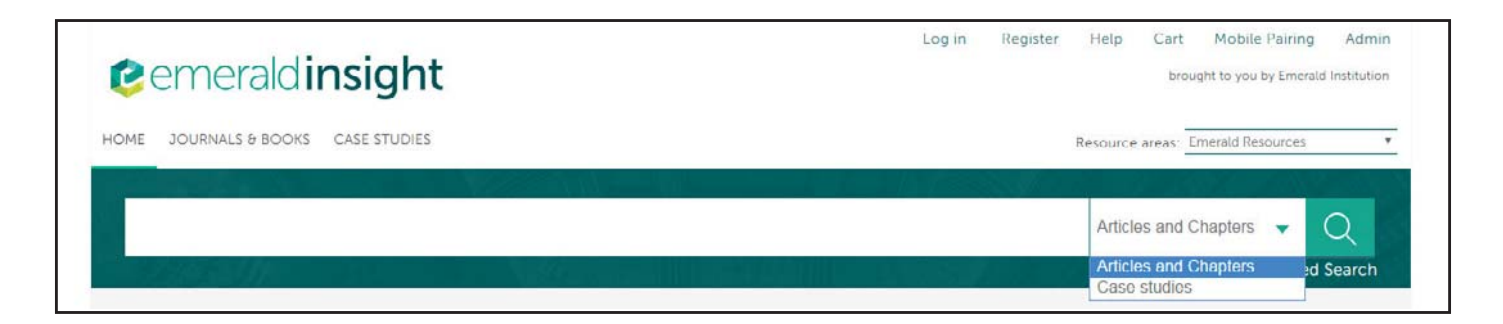

## Búsqueda avanzada

- Seleccione el enlace 'Advanced search' (Búsqueda avanzada)
- Introduzca la palabra o frase en el recuadro de búsqueda
- Refine su búsqueda seleccionando el campo en el que desea buscar
- Utilice las opciones del menú desplegable para acceder a operadores booleanos: 'AND' (Y), 'OR' (O), 'NOT' (NO)

Reduzca su búsqueda aún más utilizando filtros de fechas de publicaciones y contenido

| JOURNALS & BOOKS CAS                                          | E STUDIES        |                              |      |      |   |   |              | Resource areas: Emerald Resource                                                                                                    |
|---------------------------------------------------------------|------------------|------------------------------|------|------|---|---|--------------|----------------------------------------------------------------------------------------------------|
|                                                               |                  |                              |      |      |   |   |              | Articles and Chaptors 👻 📿<br>Advanced Set                                                                                                    |
| Advanced Searc                                                | h                |                              |      |      |   |   |              |                                                                                                    |
| Search for                                                    |                  |                              |      |      |   |   | Clear search | SEARCH HISTORY SAVED SEARCHES                                                                                                    |
| Enter search term                                             |                  |                              |      |      |   |   |              | No search history                                                                                                    |
| Anyshere                                                      | •                |                              |      |      |   |   |              | SEARCH TIPS                                                                                                    |
| AND                                                           |                  |                              |      |      |   |   |              | SEARCHING                                                                                                    |
| Enter search term                                             |                  |                              |      |      |   |   |              | You can perform a search across all Emerald<br>content using either the Search tool at the top o<br>each page or the Advanced Search tool on this<br>page. If you are a registered user of the site, you                                           |
| Anywhere                                                      | 10 <b>.</b>      |                              |      |      |   |   |              | can save your search criteria in order to re-run<br>the search later. By default, search results are<br>sorted by relevance.                                                                                                    |
| (H)                                                           |                  |                              |      |      |   |   |              | ADVANCED SEARCH                                                                                                    |
| INCLUDE                                                       |                  |                              |      |      |   |   |              | Enter one or more search terms and select the<br>time of content to be searched. For example, to                                                                                                    |
| All content.      Only c     Accepted Articles     NARROW BY: | ontent I I       | have acces                   | s to |      |   |   |              | search for articles and chapters with the word<br>"bibrary" in their tible, enter the text "bibrary" and<br>select "Content item title". Select any additional<br>filters, such as the Publication Date of "Last 6<br>months", and click "Search". |
| Content type:     Articles and Chapters     Case studies      | All d     Last   | ition date:<br>ates<br>month |      |      |   |   |              | ADVANCED SEARCH TIPS                                                                                                    |
|                                                               | © Last<br>© Last | 6 months<br>year             |      |      |   |   |              | BOOLEAN SEARCH                                                                                                    |
|                                                               | From.            | Month                        | inge | Year | 1 |   |              | Use the Boolean Operators AND (also + or 8),<br>OR, and NOT (also -) in search terms to specify<br>logical relationships between terms. By default,                                                                                                |
|                                                               | То               | Month                        |      | Year | 1 | 1 |              | the AND relationship is used. For example, to<br>search for publications with the keyword<br>"computer" but without the keyword "software".                                                                                                    |
|                                                               |                  | Searc                        | ħ    |      |   |   |              | enter the text "computer NOT software", select<br>"Keyword", and click "Search".                                                                                                    |
|                                                               |                  |                              |      |      |   |   |              | AUTHOR SEARCHING                                                                                                    |

## Búsqueda avanzada

- Seleccione el enlace «Advanced search» (Búsqueda avanzada)
- Introduzca la palabra o frase en el recuadro de búsqueda
- Refine su búsqueda seleccionando el campo en el que desea buscar
- Utilice las opciones del menú desplegable para acceder a operadores booleanos: 'AND' (Y), 'OR' (O), 'NOT' (NO)

Reduzca su búsqueda aún más utilizando filtros de fechas de publicaciones y contenido

| JOURNALS & BOOKS CASE STUDIES                                          |              | Resource areas: Emerald Resource                                                                                                    |
|------------------------------------------------------------------------|--------------|----------------------------------------------------------------------------------------------------|
|                                                                        | 121163       |                                                                                                    |
|                                                                        |              | Articles and Chapters V                                                                                                    |
|                                                                        |              |                                                                                                    |
| Advanced Search                                                        |              |                                                                                                    |
| Search for                                                             | Clear search | SEARCH HISTORY SAVED SEARCHES                                                                                                    |
| Enter search term                                                      |              | No search history                                                                                                    |
| Anywhere •                                                             |              | SEADCH TIPS                                                                                                    |
|                                                                        |              |                                                                                                    |
| AND                                                                    |              | You can perform a search across all Emerald                                                                                                    |
| Enter search term                                                      |              | content using either the Search tool at the top o<br>each page or the Advanced Search tool on this<br>page. If you are a registered user of the site, you |
| Anywhere 💌                                                             |              | can save your search criteria in order to re-run<br>the search later. By default, search results are<br>sorted by relevance.                              |
| *                                                                      |              | ADVANCED SEARCH                                                                                                    |
| INCLUDE:                                                               |              | Enter one or more search terms and select the                                                                                                    |
| <ul> <li>All content          Only content I have access to</li> </ul> |              | search for articles and chapters with the word                                                                                                    |
| Accepted Articles                                                      |              | "library" in their title, enter the text "library" and<br>select "Content item title". Select any additional                                              |
|                                                                        |              | filters, such as the Publication Date of "Last 6                                                                                                    |
| NARROW BY:                                                             |              | months", and click "Search".                                                                                                    |
| Articles and Chapters     Case studies     Case studies                |              | ADVANCED SEARCH TIPS                                                                                                    |
| © Last 6 months                                                        |              | BOOLEAN SEARCH                                                                                                    |
| Specific date range                                                    |              | Use the Boolean Operators AND (also $+$ or $\overline{\sigma}$ ),                                                                                         |
| From Month a Your                                                      |              | OR, and NOT (also -) in search terms to specify                                                                                                    |
| From, Monut e Tear e                                                   |              | the AND relationship is used. For example, to                                                                                                    |
| To, Month • Year •                                                     |              | search for publications with the keyword                                                                                                    |
|                                                                        |              | enter the text "computer NOT software", select                                                                                                    |
| Search                                                                 |              | "Keyword", and click "Search".                                                                                                    |
|                                                                        |              | AUTHOR SEARCHING                                                                                                    |

## Consejos de búsqueda

#### **Operadores booleanos**

- AND Y: los resultados contienen todos los términos introducidos
- OR O: los resultados contienen uno de cualquiera de los términos introducidos
- NOT NO: los resultados contienen un término pero no el otro

Los comodines le permiten crear una consulta con los términos de búsqueda aproximados. Utilice un signo de interrogación (?) en un término de búsqueda para representar cualquier carácter situado entre otros dos caracteres, y utilice un asterisco (\*) para representar cero o más caracteres en el medio o al final de una búsqueda. Existen dos limitaciones para los comodines: (1) No se pueden utilizar al principio del texto de búsqueda, y (2) no se pueden utilizar en una frase escrita entre comillas. Tenga en cuenta también que un signo de interrogación (?) colocado al final del texto se tratará de forma literal.

Encontrará más ayuda en la parte derecha de la pantalla de búsqueda avanzada.

## Resultados de la búsqueda

Por defecto, los resultados de búsqueda se clasifican por relevancia, pero pueden organizarse por tipo de contenido y por fecha de publicación.

| Search Results                                                                                     |                                                                           |
|----------------------------------------------------------------------------------------------------|---------------------------------------------------------------------------|
| ARTICLES/CHAPTERS (237625) CASE STUDIES (736)                                                      | SEARCH HISTORY SAVED SEARCHES                                             |
| Order results by:   Relevance  Newest First  Oldest First                                          | No recently viewed articles                                               |
| Results: 1-20 of 237625 1 2 3 4 5 6 7 8 9 10 Next >                                                | Recently Searched                                                         |
| Items per page 20 -                                                                                | <ul> <li>Anywhere: management<br/>(Articles/Chapters - 237625)</li> </ul> |
| Icon key: You have access Partial access Backfile Earlycite Abstract only                          |                                                                           |
| Select all                                                                                         | REFINE SEARCH                                                             |
| Por selected items. Please select                                                                  | FILTERS APPLIED:                                                          |
| <ul> <li>Total management: integrating manager, managing and<br/>managed</li> </ul>                | None                                                                      |
| Harald S. Harung                                                                                   | Keyword                                                                   |
| Journal of Managerial Psychology, Volume: 11 Issue: 2, 1996                                        | United Kingdom (5494)                                                     |
| ▼Preview   Abstract   HTML   PDF (115 KB)   References   Reprints and Permissions                  | Leadership (4100)                                                         |
|                                                                                                    | Internet (4040)                                                           |
| 2 🔲 🗏 Who Manages Foreign Exchange Risk?                                                           | United States Of America (3564)                                           |
|                                                                                                    | +More                                                                     |
| David Edelshain                                                                                    | Publication                                                               |
| Managerial Finance, Volume: 23 Issue: 7, 1997                                                      | Deference Deviews (0075)                                                  |
| ▼ Preview   Abstract   PDF (733 KB)   Reprints and Permissions                                     | Kybernetes (4389)                                                         |
|                                                                                                    | Int J Productivity & Perf Mamt (3737)                                     |
|                                                                                                    | New Library World (3612)                                                  |
| <ul> <li>Conflict management strategies of principals in site-based<br/>managed schools</li> </ul> | +More                                                                     |
| Type: Research paper                                                                               | Publication Date                                                          |
| Alan B. Henkin, Peter J. Cistone, Jay R. Dee                                                       | Last Year (11435)                                                         |
| Journal of Educational Administration, Volume: 38 Issue: 2, 2000                                   | Last 6 Months (6114)                                                      |
| ▼Preview   Abstract   HTML   PDF (163 KB)   References   Reprints and Permissions                  | Last 3 Months (2804)                                                      |
|                                                                                                    | Last Month (635)                                                          |
| 4 Performance management practices, employee attitudes                                             | Subject                                                                   |
| and managed performance                                                                            | HR & organizational behaviour (33148)                                     |
| Type. Research paper                                                                               | Information & knowledge management                                        |
| James Kagaari, John C. Munene, Joseph Mpeera Ntayi                                                 | (27081)                                                                   |
| International Journal of Educational Management, Volume: 24 Issue: 6, 2010                         | Management science & operations (25972)                                   |
| Freedow   Abstract   HTML   PDF (210 Kb)   References   Reprints and Permissions                   | Library & Information Science (22082)                                     |

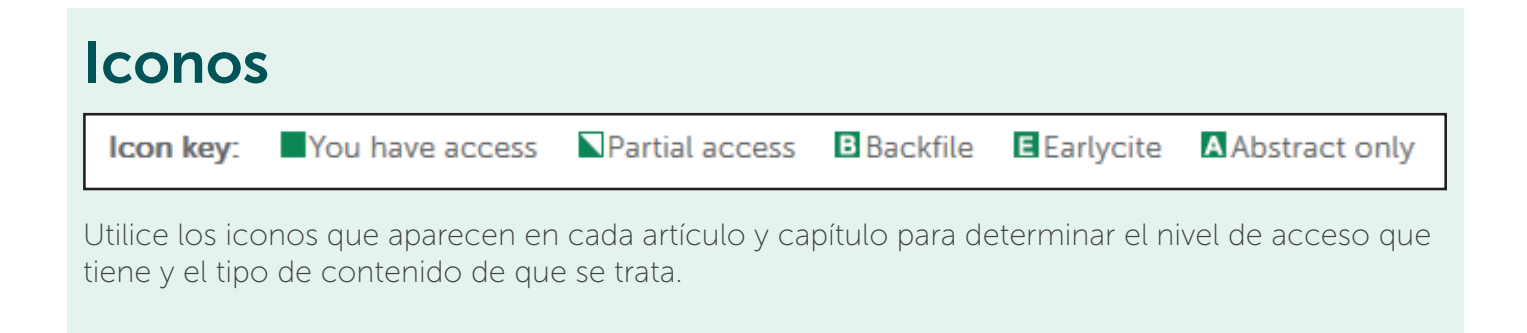

Después de ejecutar la búsqueda, podrá:

#### Refinar los resultados de la búsqueda

A la derecha de la página de resultados de la búsqueda aparecerá un panel 'Refine Search' (Refinar búsqueda) para refinar aún más los resultados. Por ejemplo, puede seleccionar uno de los filtros indicados como 'Keywords' (Palabras clave) para limitar los resultados de la búsqueda solo a publicaciones que contengan dicha palabra.

#### Guardar los resultados de la búsqueda

Guardar los resultados de la búsqueda le permite volver a ejecutar la misma búsqueda en el futuro. Para guardar una búsqueda o ejecutar una búsqueda guardada, debe iniciar sesión en Emerald Insight a través de su cuenta de usuario personal. También puede suscribirse a alertas de búsqueda, para recibir por correo electrónico los resultados de la búsqueda seleccionada en el intervalo de tiempo especificado.

#### Navegación

Seleccione 'Journals & Books' (Revistas & Libros) o 'Case Studies' (Estudios de Caso) en la barra de herramientas de la parte superior de la página para examinar todos los títulos/artículos específicos.

- Journal & Book Series (Revistas & Libros) pueden explorarse mediante:
- Título (alfabéticamente)
- Taxonomía temática
- Los Case Studies(Estudios de Caso) se muestran por producto y se organizan por área temática.

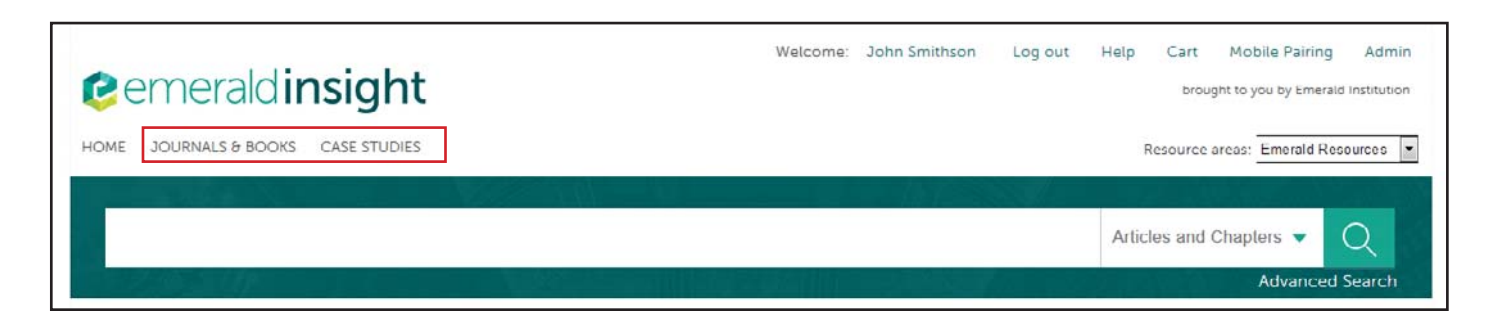

#### Navegar por área temática

En la página de inicio aparece la taxonomía de áreas temáticas completa de las revistas y libros de Emerald. Seleccione las áreas temáticas específicas para consultar contenido relevante. Tras seleccionar un área temática, tiene la opción de refinar los resultados seleccionado subáreas.

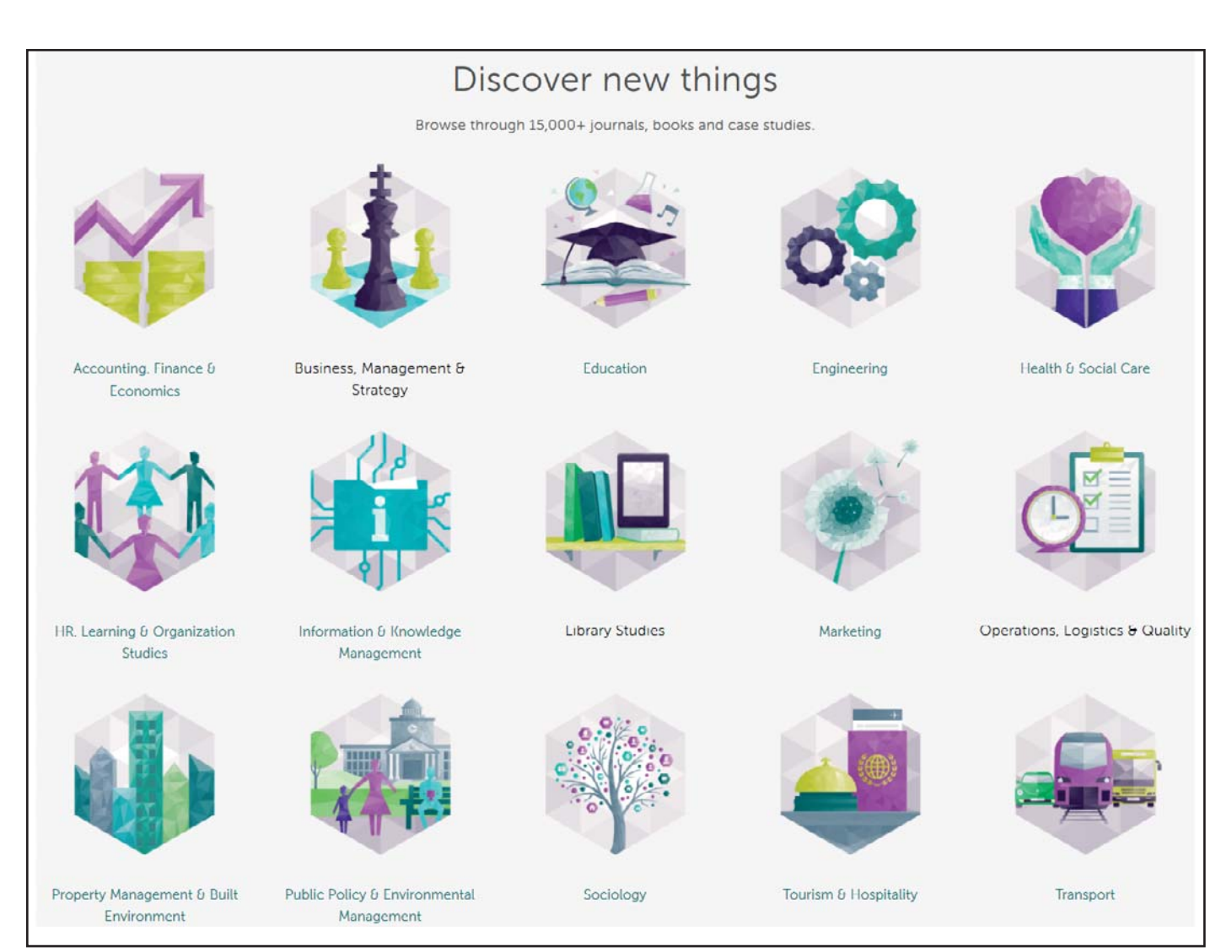

Tras seleccionar un área temática tiene la opción de refinar los resultados seleccionando subáreas.

#### **Guías Emerald Insight**

Para ver todas las guías de la plataforma www.emeraldinsight.com, visite: **emeraldpublishing.com/guides** 

## **Contacte con nosotros**

Si necesita más información contacte con nosotros en **support@emeraldinsight.com** 

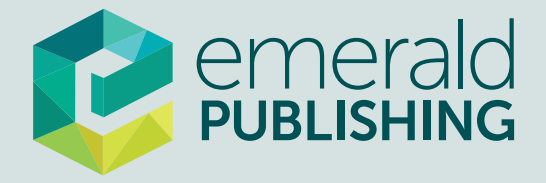